# **Roland DG Corporation**

utilisation en toute sécurité".

Remarque: Veuillez commencer par lire le feuillet ci-joint "Pour une

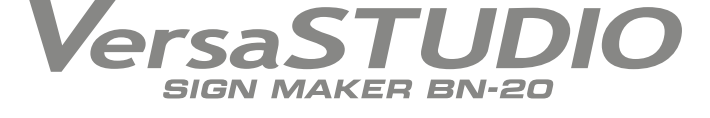

# **Premiers pas**

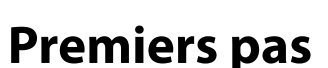

Roland

## Important

#### L'alimentation principale doit rester activée en permanence.

entraïner des défaillances de la machine (endommagement de têtes d'impression etc.). périodique est effectué automatiquement. Si cet entretien automatique n'est pas effectué, cela peut Ne coupez jamais l'alimentation principale. En laissant l'alimentation principale activée, l'entretien

#### le câble d'alimentation durant le fonctionnement de la machine. Ve coupez jamais l'alimentation principale et ne débranchez jamais

lement coupée, rétablissez-la immédiatement puis réactivez l'alimentation secondaire. Veillez à désactiver l'alimentation secondaire en premier lieu. Si l'alimentation principale est accidenteld'alimentation tant qu'une tache est en cours, vous risquez d'endommager les têtes d'impression. Si vous mettez la machine hors tension avec son interrupteur principal ou en débranchant le cordon

#### Il est conseillé d'utiliser périodiquement la machine.

des buses. L'encre sèche doit être remplacée. inutilisée assez longtemps, l'encre risque de se déposer, ce qui peut entraver le flux d'encre et obstruer Nous vous conseillons d'utiliser l'imprimante au moins une fois par semaine. Si vous laissez l'imprimante

#### Laissez l'encre sécher complètement.

sée en concentration élevée et prend plus de temps pour sécher que l'encre CMYK. Après l'impression, laissez sécher l'encre complètement. L'encre argent métallique notamment est utili-

#### vivement recommandée. La plastification d'une impression avec encre argent métallique est

.eupilletem CMYKLcLm, nous recommandons vivement de plastifier une impression réalisée avec de l'encre argent Comme l'encre argent métallique ne résiste pas aussi bien à l'exposition en extérieur que les encres

http://www.rolanddg.com/ 209011-18

URL: http://www.rolandg.com/gpl/

être modifiés sans avis préalable.

.tneviua

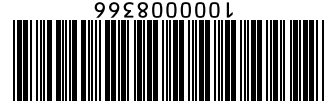

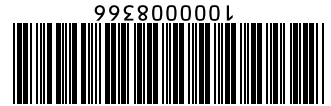

Copyright © 2011 Roland DG Corporation

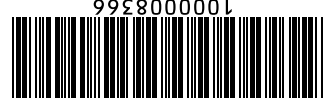

ogiciel GPL/LGPL. Vous trouverez le code source GPL/LGPL de ce produit sur le site internet

cense (LGPL). Vous avez le droit d'obtenir, de modifier et de distribuer le code source pour ce

Ce produit utilise un logiciel GNU General Public License (GPL)/GNU Lesser General Public Li-

> Roland DG décline toute responsabilité pour toute perte ou dommage, direct ou indirect, pouvant

Roland DG décline toute responsabilité pour toute perte ou dommage, direct ou indirect,

➤ Le mode d'emploi et le produit ont été préparés et testés avec tout le soin possible. Si vous

> Le contenu de ce mode d'emploi ainsi que les caractéristiques et l'aspect de ce produit peuvent

Pour garantir une utilisation en toute sécurité et pour vous familiariser complètement avec ses

trouvez la moindre erreur d'impression ou autre, veuillez nous en informer.

La copie ou le transfert non autorisé de ce manuel, en tout ou en partie, est interdit.

possibilités, lisez son mode d'emploi et conservez-le pour toute référence ultérieure.

pouvant résulter de l'utilisation de ce produit, que ce produit présente ou non une défaillance.

\*\* Fourni uniquement avec les machines à encre ECO-SOL MAX, \*\*\* Roland VersaWorks (avec Guide de démarrage rapide)

marques commerciales ou déposées de leurs détenteurs respectifs. Les noms de firmer et de produits figurant dans ce manuel sont les

être engendré à travers un article fabriqué avec ce produit.

Nous vous remercions d'avoir porté votre choix sur ce produit.

RolandDG Corp. exploite la technologie MMP sous licence du TPL Group.

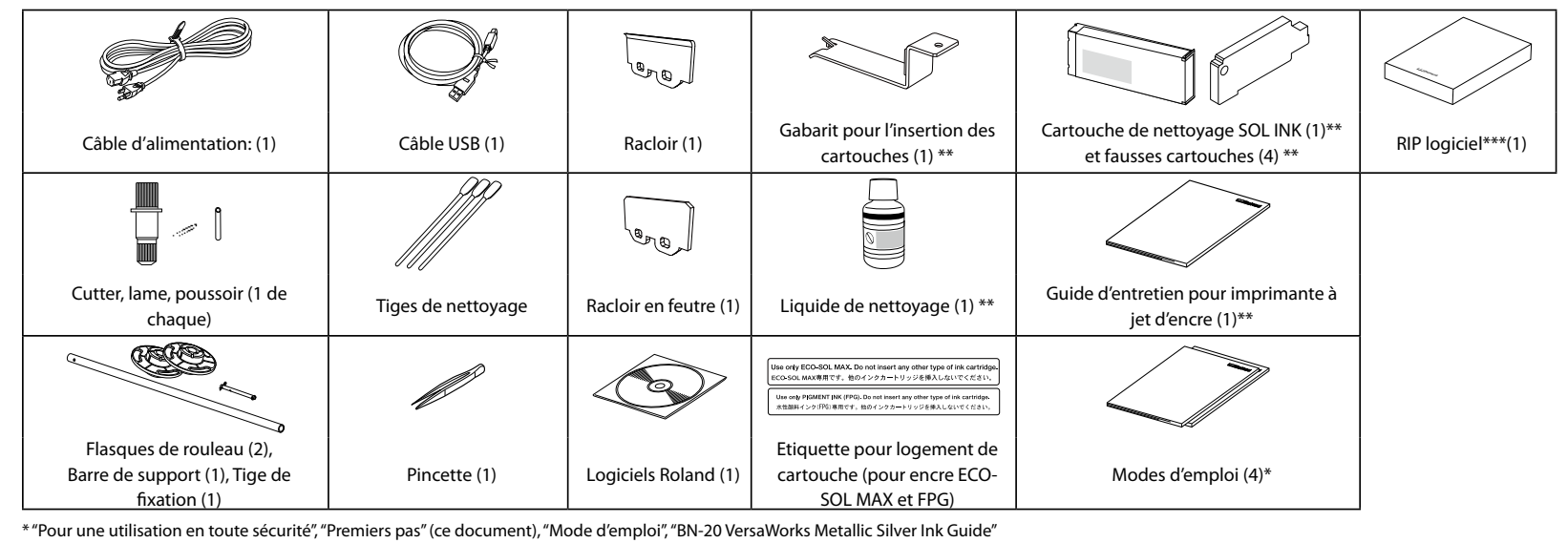

#### Les objets suivants sont livrés avec la machine. Vérifiez qu'il ne mangue rien.

# Accessoires

Nous vous remercions d'avoir porté votre choix sur la BN-20. Ce document décrit les procédures à suivre à partir de l'installation et de la configuration de la machine jusqu'à la première impression et découpe.

#### Présentation de Roland OnSupport

"OnSupport" vous permet de recevoir des messages d'erreur de votre imprimante ou des infos sur le niveau d'encre sous forme d'e-mails sur votre ordinateur ou smartphone. "OnSupport" peut aussi vous envoyer des mises à jour de produit et d'autres informations importantes. Vous pouvez télécharger "OnSupport" à partir du site suivant.

Imagine. **Roland**®

http://download.rolanddg.jp/en/bn\_onsupport.html

# Installation

#### Emplacement

#### Température et humidité

Respectez les plages de température et d'humidité préconisées même lorsque la machine n'est pas utilisée. Des températures trop élevées ou trop basses peuvent causer des défaillances de la machine.

- Pendant le fonctionnement: Température: 20~32°C, humidité relative: 35~80% (sans condensation)
- A l'arrêt: Température: 5~40°C, humidité relative: 20~80% (sans condensation)

#### Espace d'installation

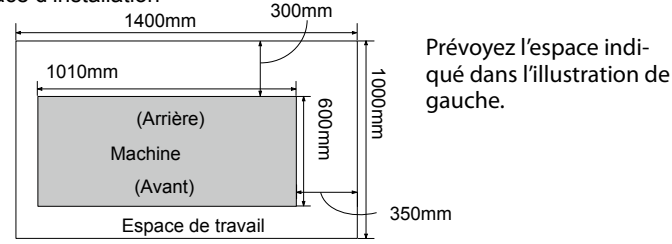

#### Hauteur d'installation

Il faut installer la machine à au moins 0,6m du sol. Cette machine est une machine à poser sur un plan de travail. Choisissez la hauteur de sorte à avoir facilement accès au bouton d'arrêt d'urgence quand vous utilisez la machine.

## Installation et configuration des logiciels

| Système requis         |                                                                       |
|------------------------|-----------------------------------------------------------------------|
| Système d'exploitation | Windows XP/Vista/7 (32 ou 64 bits)                                    |
| Processeur et RAM      | Processeur Core 2 Duo de 2.0-GHz ou plus rapide et RAM de 2Go ou plus |
| Lecteur optique        | Lecteur CD-ROM                                                        |
| Carte vidéo et écran   | Recommandation: 1024 x 768 points ou plus, 256 couleurs ou plus       |

Pour obtenir les informations les plus récentes, veuillez consulter le site web de Roland DG (http://www.rolanddg.com).

Ce logiciel est un programme à 32 bits exploitant WoW64 (Windows 32-bit On Windows 64) quand il tourne sur un système Windows à 64 bits.

> Le fonctionnement n'a pas été confirmé en mode Windows XP.

- Installation des logiciels
- Insérez le CD-ROM de logiciels Roland dans l'ordinateur.

Windows Vista ou 7: Quand la fenêtre de lecture automatique apparaît, cliquez sur [Run Setup.exe].

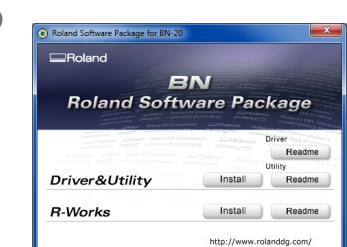

Cliquez sur [Install] pour "Driver & Utility" ou "R-Works".

L'ordre de l'installation n'a pas d'importance.

Windows Vista ou 7: Quand la fenêtre "Contrôle de compte d'utilisateur" apparaît, cliquez sur [Autoriser] ou [Oui].

#### Driver & Utility

2

Installation du pilote et de l'utilitaire pour BN-20.

| - Printer and |   |            |
|---------------|---|------------|
| C Uninstall   |   |            |
| Modet         |   |            |
| Roland BN-20  | _ | *          |
| Port          |   |            |
| USB           | * | COM Config |

Sélectionnez "Install", "Model name: Roland BN-20", "Port: USB" puis cliquez sur [Start]. L'installation du pilote BN-20 commence.

Suivez alors les consignes affichées à l'écran.

#### Windows Vista/7:

Quand la fenêtre illustrée apparaît, cliquez sur [Installer ce pilote quand même].

# Softward Installation In others pro an ended by the of second by the data of the second by the of the second by the of the second by the other second by the second by the second by the second by the second by the second by the second second by the second second by the second second by the second by the second

#### Windows XP:

Quand cette fenêtre s'affiche, cliquez sur [Continuer].

## Retirer et ranger la cale

### 

#### Effectuez ces opérations avant de brancher la machine au secteur.

Une mise sous tension intempestive peut vous coincer les mains ou entraîner d'autres blessures.

- N'oubliez pas de retirer la cale. Une cale oubliée peut entraîner un mauvais fonctionnement ou une défaillance à la mise en service.
- La cale est indispensable pour déplacer la machine. Conservez-la donc soigneusement pour éviter de l'égarer.

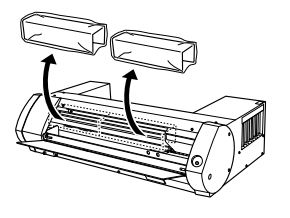

Connexion du câble d'alimentation

## **AVERTISSEMENT**

Tous les interrupteurs d'alimentation doivent être coupés lorsque vous effectuez cette tâche.

Un mouvement soudain de la machine peut causer des blessures.

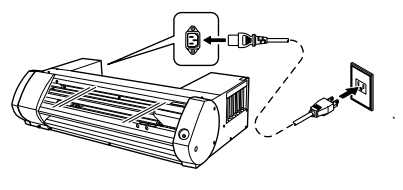

| Logiciels d'installa | tion                                                                                     |
|----------------------|------------------------------------------------------------------------------------------|
| BN-20 driver         | Pilote requis pour transmettre des données d'un ordinateur à la machine.                 |
| Utility              | Logiciel utilitaire de la machine (fonctionnement, vérification de son état, entretien). |
| R-Works              | Logiciel de création de données d'impression/découpe                                     |
|                      |                                                                                          |

\* Pour savoir comment lancer le RIP logiciel (Roland VersaWorks), voyez le Guide de démarrage rapide de Roland VersaWorks.

#### Important

0

B

1

2

Ne branchez pas la machine à un ordinateur avec un câble USB avant d'avoir installé le pilote pour BN-20 ("Driver"). Vous risquez de ne plus pouvoir installer le pilote pour BN-20.

## $2_{ullet}$ Configuration de l'imprimante

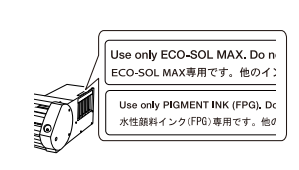

Placez l'étiquette indiquant le type d'encre utilisé.

Le mélange de différents types d'encre peut être source de défaillances. N'oubliez donc pas de coller cette étiquette.

 Refermez le couvercle avant et appuyez sur l'interrupteur principal

② puis sur le bouton POWER ③.

Quand le témoin du bouton POWER cesse de clignoter et reste allumé, le démarrage est terminé.

Branchez la machine à l'ordinateur avec un câble USB.

Utilisez le câble USB fourni. N'utilisez pas de hub USB.

Windows Vista/7:

[Suivant]

Le pilote est installé automatiquement. Passez à l'étape 🕘.

Next) Cancel

| 1 | The software you are installing for this hardware:<br>Printers                                                                                                    |
|---|----------------------------------------------------------------------------------------------------|
|   | has not passed Windows Logo testing to verify its compatibility<br>with Windows XP. (Tell me why this testing is important.)                                                                                                    |
|   | Continuing your installation of this software may impair<br>or detabilize the correct operation of your system<br>other immediately or in the future. Microsoft strongly<br>recommends that you stop this installation now and<br>contact the hadware vandor for software that has<br>passed Windows Logo testing. |
|   | Continue Anyway STOP Installation                                                                                                    |

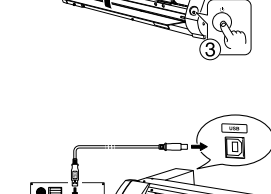

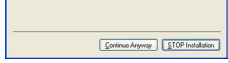

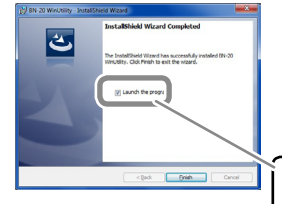

Installation de "R-Works".

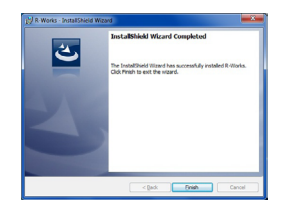

Après avoir installé le pilote, installez l'utilitaire.

Quand la page illustrée ci-contre apparaît, l'installation est terminée.

Cette option doit rester cochée.

Effectuez l'installation en suivant les consignes affichées à l'écran. Quand la page illustrée ci-contre apparaît, l'installation est terminée.

B Ejectez le CD-ROM de logiciels Roland de l'ordinateur.

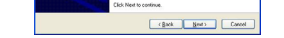

Choisissez "Non" puis cliquez sur

Choisissez "Installer le logiciel automatiquement" puis cliquez sur [Suivant].

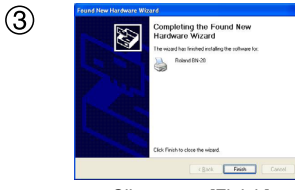

Cliquez sur [Finish]. Windows XP:

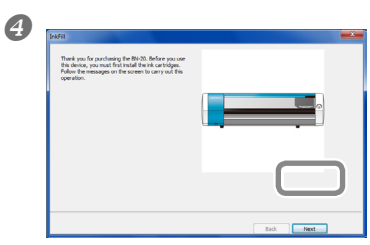

| Designer       | Version    | Manufachuler  | Location                                              |
|----------------|------------|---------------|-------------------------------------------------------|
| Roland BN-20   | 0.4.1.0    | Roland        | Dwindowshinhoom19 int<br>Dwindowshinhoolandrobn20 inf |
| This driver is | s not digi | tally signed! |                                                       |

Ejectez le CD-ROM contenant les logiciels Roland ("Software Package") de l'ordinateur, cliquez sur [Back] et recommencez à partir de l'affichage précédent.

Sélectionnez "Non" et cliquez sur [Suivant].

Choisissez "Installer le logiciel automatiquement" puis cliquez sur [Suivant].

\* Si vous avez du mal à extraire les fausses cartouches utilisées lors du remplissage d'encre, insérez le gabarit dans les logements pour vous faciliter la tâche.

Quand le message "The ink tanks have been filled" apparaît, le remplissage d'encre est terminé. Cliquez sur [Close] puis voyez comment imprimer et découper un objet pour la première fois au verso.

# Imprimer et découper pour la première fois

## ETAPE 1: Installer la lame et le support en rouleau

Pour l'impression et la découpe, préparez un support en rouleau répondant aux critères suivants.

- > Largeur: 150~515mm. Diamètre intérieur du tube en carton: 3" ou 2".
- \* Dans ce manuel, le papier enroulé sur un tube en carton est appelé "support en rouleau".

8

4

\* Pour acquérir ces supports, contactez votre revendeur agréé ou Roland DG.

### I. Installer une lame

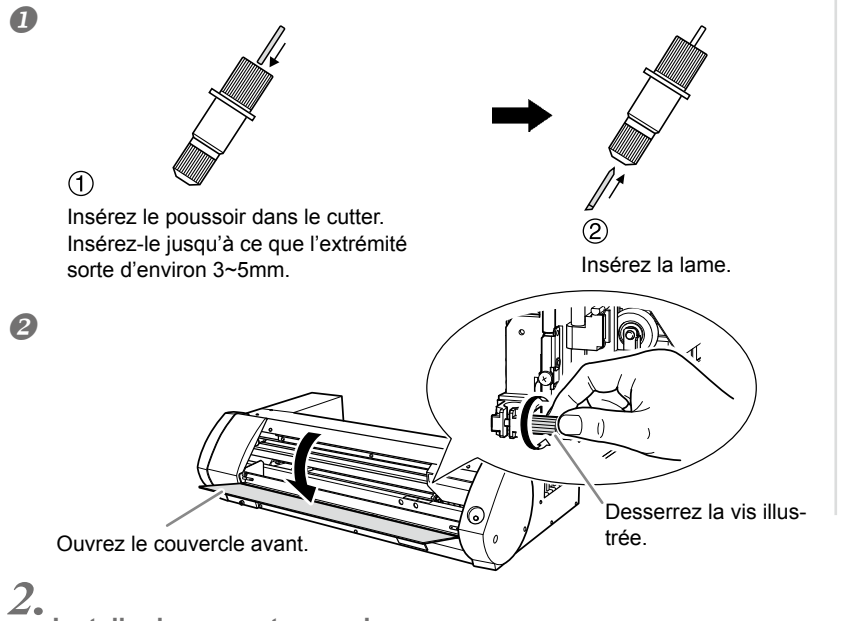

Installer le support en rouleau

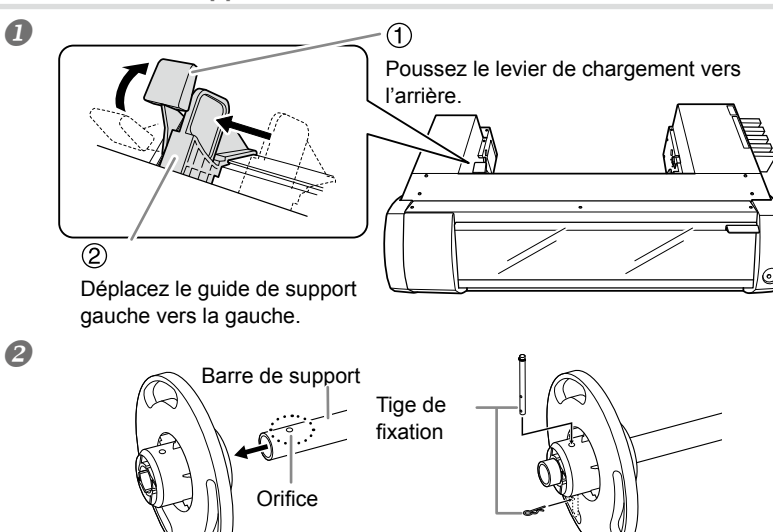

Flasque de rouleau

Insérez le côté de la barre de support doté d'un orifice dans le flasque et maintenez-le avec la tige de fixation. Utilisez un des deux flasques. La partie intérieure doit correspondre au diamètre intérieur du tube en carton.

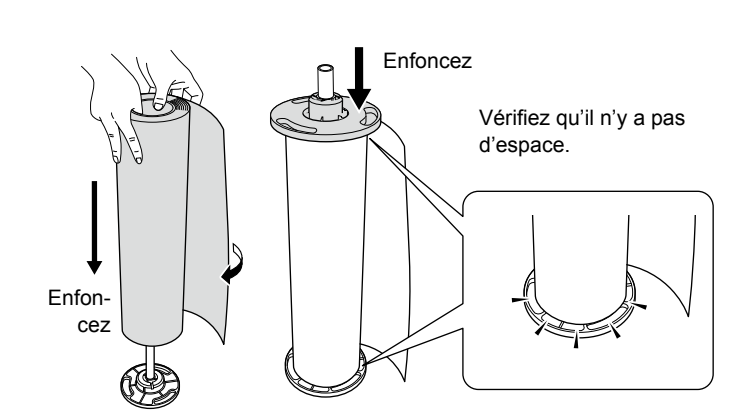

Placez le flasque fixe en bas de sorte que, vu du haut, le support se déroule dans le sens des aiguilles d'une montre. Vous ne pouvez pas régler le support correctement si la direction de l'avance est mauvaise.

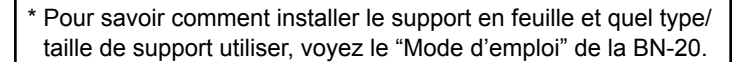

Serrez la vis.

tement fixé.

Soutenez la vis par le dessous et insérez le cutter. Si vous insérez le cutter sans soutenir la vis par le dessous, la qualité de la découpe risque de s'en ressentir.

Tirez doucement le cutter vers le

haut pour vérifier qu'il est correc-

**Remarque sur le maniement et l'utilisation du chariot de découpe** Laissez la vis du chariot de découpe desserrée lorsque le cutter n'est pas installé. Si vous serrez la vis, l'orifice d'insertion du cutter devient progressivement plus étroit et rend l'installation difficile.

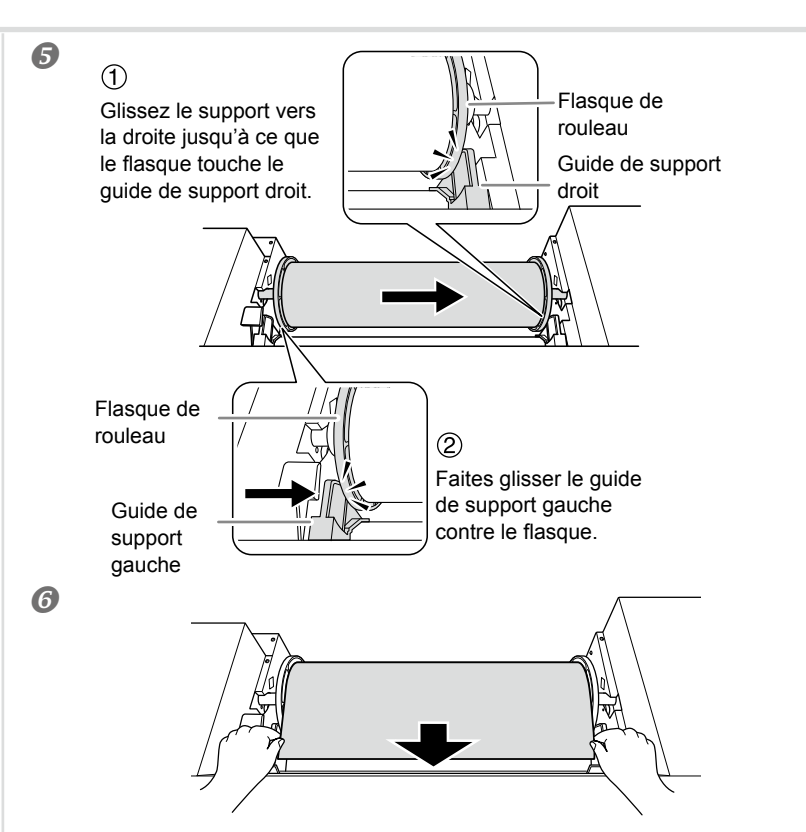

Tirez sur le support pour qu'il reste bien tendu et faites-le passer sous les pinces de support.

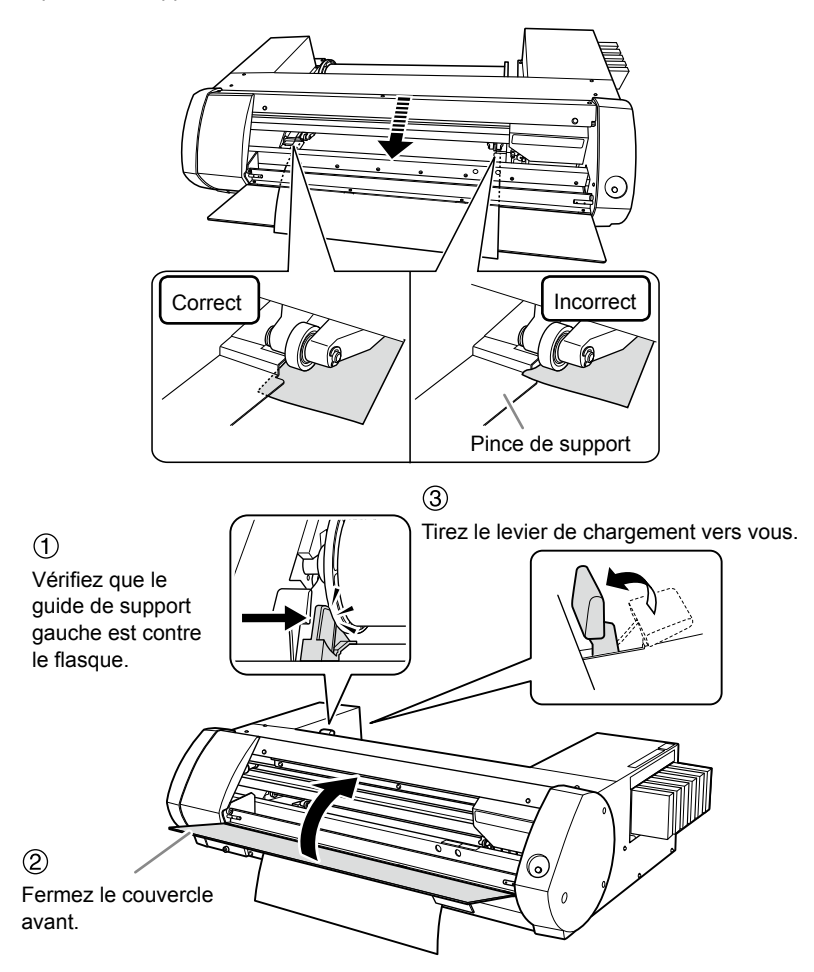

8

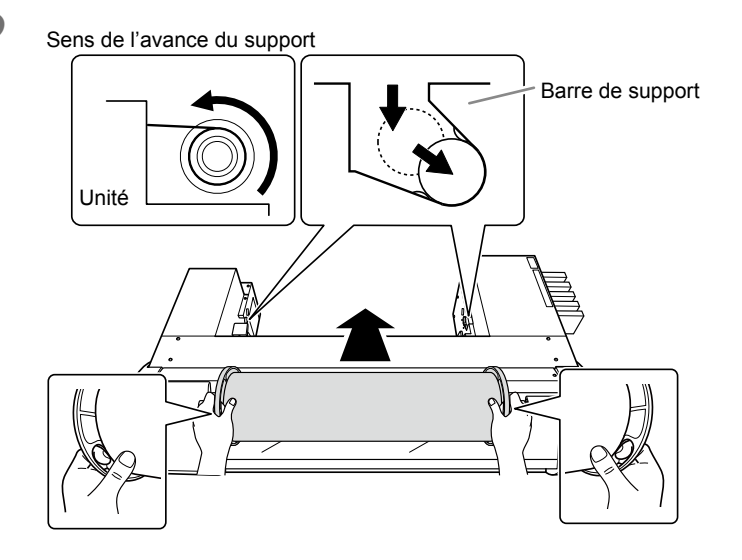

L'initialisation démarre quand le couvercle avant est fermé et le levier de chargement relevé. L'initialisation est terminée quand le bouton POWER cesse de clignoter et reste allumé.

# ETAPE 2: Réglages avant la production

Avant la production, effectuez des tests d'impression et de découpe puis faites les ajustements nécessaires. Cette opération est indispensable pour obtenir des résultats d'impression et de découpe optimaux avec la BN-20. Effectuez cette opération avant de commencer le travail de la journée et quand vous changez de type de support.

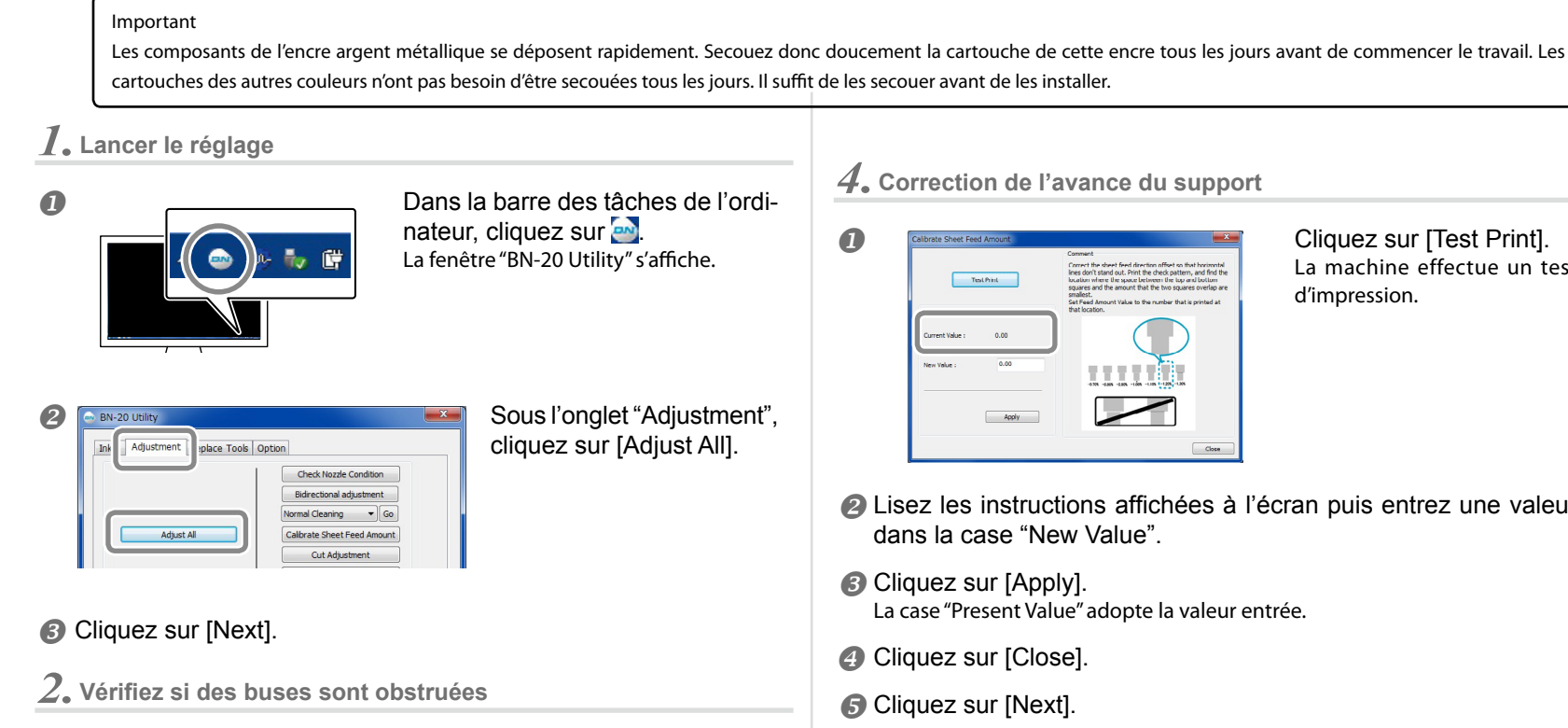

Cliquez sur [Test Print]. La machine effectue un test d'impression. Suivez ensuite les consignes affichées à l'écran pour vérifier l'état des buses.

Des buses sont obstruées ⇒ Passez à 2. Aucune buse n'est obstruée ⇒ Passez à 🥑.

Sélectionnez "Normal Cleaning" et cliquez sur [Go].

Le nettoyage normal démarre.

B Pour revérifier les buses ⇒ Retournez à Si des buses sont encore obstruées, recommencez le nettoyage normal. Pour en savoir plus sur "Medium Cleaning" et "Powerful Cleaning", voyez les pages consacrées à l'entretien dans le Mode d'emploi de la BN-20.

battern to check the nozzle conc nozzle condition, dean the head

Oliquez sur [Next].

2

**3**. Réglage bidirectionnel

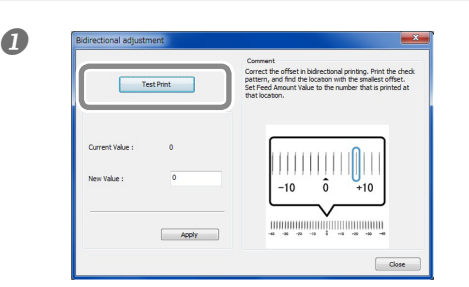

Cliquez sur [Test Print]. La machine effectue un test d'impression.

- Lisez les instructions affichées à l'écran puis entrez une valeur dans la case "New Value".
- Cliquez sur [Apply]. La case "Present Value" adopte la valeur entrée.
- Cliquez sur [Close]

Oliquez sur [Close]. G Cliquez sur [Skip].

> Le réglage de découpe avec hirondelles ("Crop cut adjustment") n'est pas effectué. Il n'est pas nécessaire pour l'impression suivie de la découpe.

> Les valeurs "New Value for Scanning" et "New Value for Feeding" sont rem-

Cliquez sur [Test Print]. La machine effectue un test

Lisez les instructions affichées à l'écran puis entrez une valeur

5. Réglage de découpe

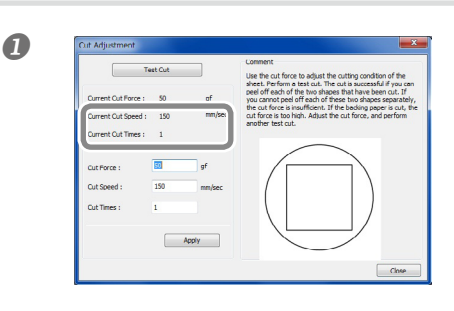

Cliquez sur [Test Cut]. Le test de découpe est effectué.

- Lisez les instructions affichées à l'écran puis entrez une valeur dans la case "Cut Force".
- Cliquez sur [Apply] Recommencez *O O* jusqu'à ce que le réglage permette de décoller les deux formes séparément.
- ④ Cliquez sur [Close].
- 6 Cliquez sur [Next].

0

**Ø**. Réglages pour l'impression et la découpe

| Print and Cu           | ut Pattern |   | Connect the offset between the print and out positions<br>Measure the distance from the lower left point of the o<br>line to the lower left point of the print, and entire that<br>value. The pointry (positive or negative) of the value<br>depends on the offset direction.<br>In the example in the fourty - you would get have need |
|------------------------|------------|---|----------------------------------------------------------------------------------------------------|
| New Value for Scanning | 0.00       | m | Value to 0.2mm and New Scanning Value to -0.2mm.                                                                                                    |
| New Value for Feeding  | 0.00       | m | Buan - 0 3 mm                                                                                                    |
|                        |            |   | 02mm                                                                                                    |
|                        | Apply      |   |                                                                                                    |

Cliquez sur [Print and Cut Pattern]. La machine effectue un test d'impression.

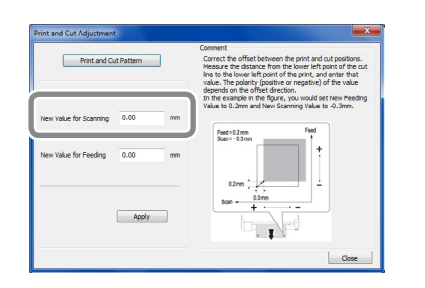

6 Cliquez sur [Next].

2 Suivez les instructions à l'écran et entrez les valeurs pour "New

Value for Scanning" et "New Value for Feeding".

6 Cliquez sur [OK]. Le réglage est terminé.

Oliquez sur [Apply].

placées par "0".

# ETAPE 3: Créer des données d'impression et de découpe

Cette section explique comment créer des données d'impression et de découpe avec "R-Works".

- Sous le menu "Démarrer", cliquez sur [Programs] (ou [All Programs]) > [R-Works] > [R-Works] Le logiciel "R-Works" démarre.
- Oliquez sur [Help] > [Table of Contents]. L'aide de "R-Works" apparaît.

R-Works File Edit Help Table of Contents MAIN About R-Works

B Dans le sommaire à gauche, cliquez sur [Operation] Procedures].

Suivez les instructions des sections "Introduction" à "Step 4: Output the data" pour effectuer les opérations nécessaires avant d'effectuer l'impression et la découpe.

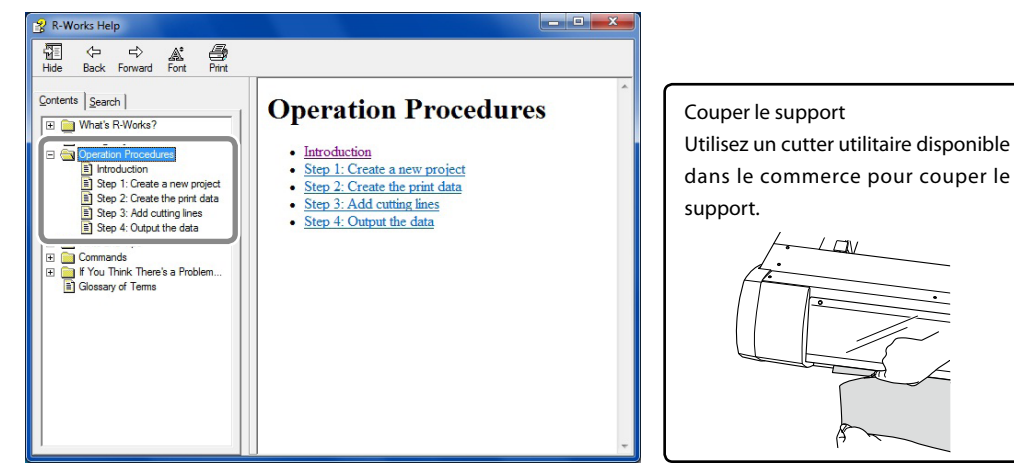